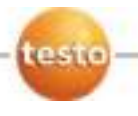

# Тепловизор testo 885 / testo 890

Краткое руководство пользователя

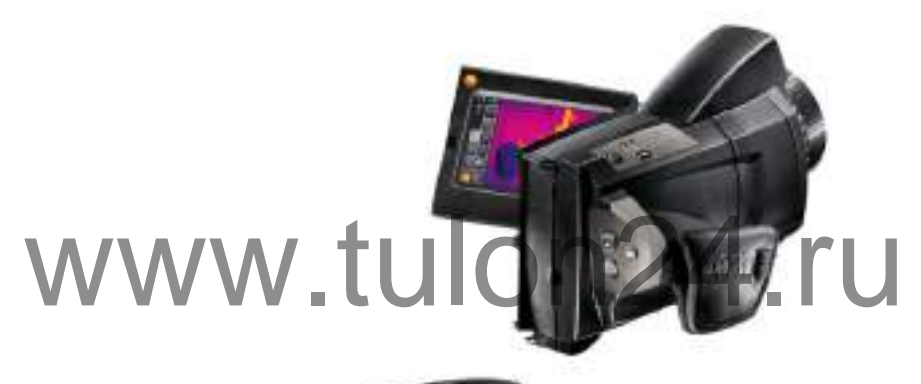

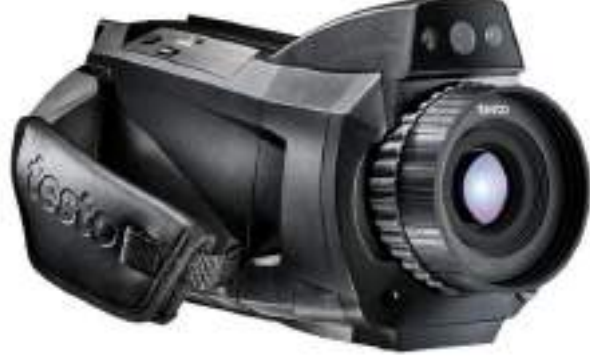

# Обзор

i

# Концепция управления

Существует два метода управления тепловизором.

Управление через сенсорный экран обеспечивает быстрый доступ к функциям. Управление джойстиком дает возможность управлять тепловизором одной рукой.

Емкостной сенсорный экран. Управление возможно только пальцами рук без перчаток или с помощью проводящего стилуса.

Этот документ показывает какие функции/кнопки могут быть включены:

- Управление через сенсорный экран: коснитесь кончиком пальца, чтобы активировать.
- Управление джойстиком: вначале выбрать (перемещайте джойстик вверх/вниз/вправо/влево чтобы выбрать необходимый пункт меню в зоне, выделенной оранжевой рамкой), затем активируйте (нажмите на джойстик).

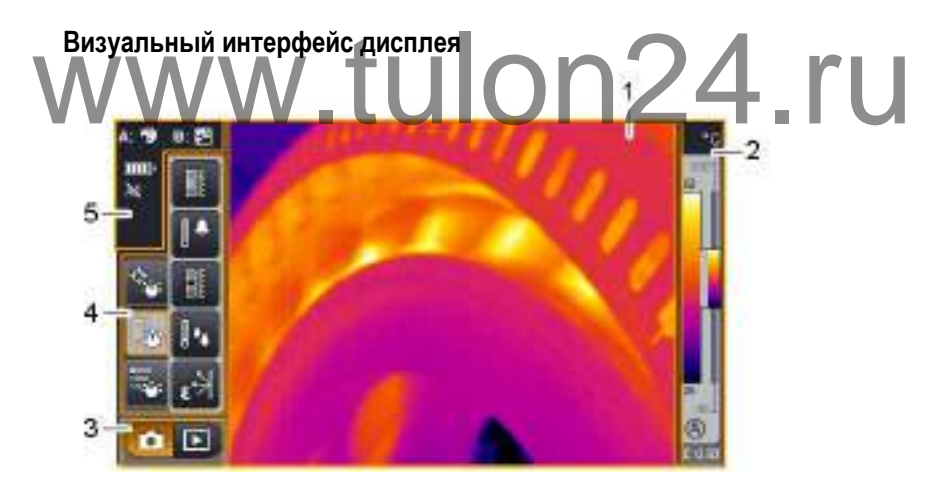

- 1 Вывод изображения: просмотр инфракрасного или реального изображения.
- 2 Отображение шкалы.
- 3 Панель выбора режима работы тепловизора (съемка/фотогалерея).
- 4 Панель меню/вкладки (см. ниже).
- 5 Индикаторы состояния.

## Панель меню / вкладки, меню

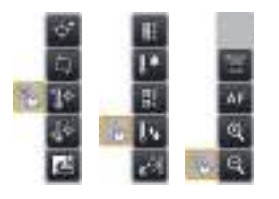

Доступ к функциям осуществляется через панель меню. Панель меню состоит из 3 вкладок. Набор доступных функций зависит от выбранной вкладки.

Через меню в трех вкладках доступно большинство основных функций + множество дополнительных функций.

Откройте меню:

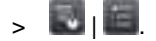

# Подготовка к работе

# Установка карты памяти

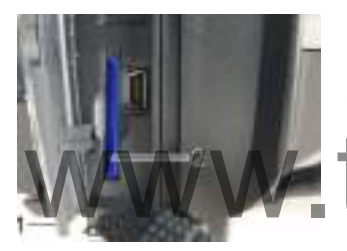

# Установка аккумулятора

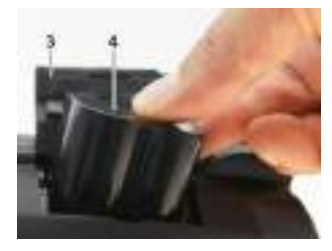

- Откройте крышку нижнего интерфейсного разъема (1).
- 2. Вставьте карту памяти (SD or SDHC) в специальный слот (2).
- Извлечение карты памяти: нажмите на карту памяти чтобы снять фиксацию.
- Откройте крышку аккумуляторного отсека (3) расположенную на нижней части тепловизора.
- Полностью вставьте аккумулятор (4) в аккумуляторный отсек до фиксации.
- Тепловизор будет включен автоматически.
- 3. Закройте крышку аккумуляторного отсека.

#### Выполнение базовых настроек

- > Откройте дисплей и снимите с него защитную пленку.
- На дисплее будет показан стартовый экран.
- При первом включении тепловизора: будут поочередно открыты диалоги Уст. страну (Country settings) и Уст. дату/время (Set time/date) для выбора языка, единицы измерения температуры (°C/°F) и для установки даты/времени.

| Courts | rsattings.       |   |
|--------|------------------|---|
| 10     | (R Englahidhi) 🖌 | - |
|        | 🛄 English (1751  |   |
|        | Contract (       |   |
| -      | Trançari         |   |
| +er    | 🚺 Inimo          |   |
| DK.    | <u>56</u> 669    | - |

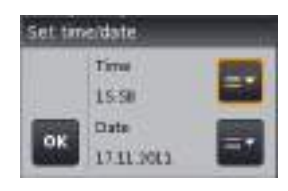

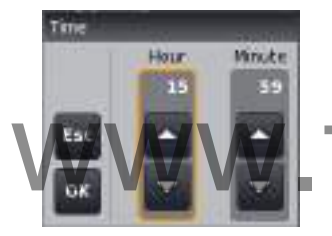

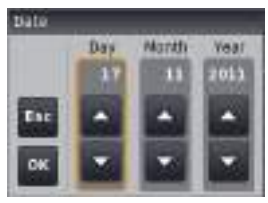

- ✓ Будет открыт диалог Уст. страну (Country settings).
- Выберите нужный язык прикосновением. При необходимости с помощью прокрутки
  / просмотрите другие языки.
- Активный язык будет отмечен маркером.
- 2. нажмите для изменения единицы измерения.
- Выбранная единица измерения будет показана в верхнем правом углу.
- 3. нажмите 🔤 для подтверждения ввода.
- Будет открыт диалог Уст. дату/время (Set time/date).
- 4. Нажмите верхнюю кнопку для открытия экрана ввода Время Time.
- 5. Установите значения для Часы (Hour) и
- Минуты (Minute) с помощью
- 6. Нажмите для подтверждения ввода.
- 7. Нажмите нижнюю кнопку Для открытия экрана ввода Дата (Date).
- 8. Установите значения для День (Day), Месяц (Month) и Год (Year) с помощью
- 9. Нажмите 🔤 для подтверждения ввода.
- 10. Нажмите 📟 для закрытия экрана ввода.

# Первая зарядка аккумулятора

Тепловизор поставляется с частично заряженным аккумулятором. Перед использованием полностью зарядите аккумулятор.

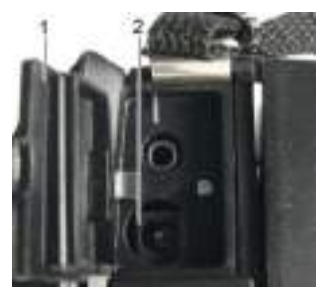

- Вставьте штепсель установленного стандарта сетевого кабеля блока питания в розетку.
- Откройте крышку верхнего интерфейсного разъема (1).
- 2. Подсоедините блок питания к сети (2).
- Вставьте штепсель блока питания в розетку.
  - Тепловизор будет включен автоматически.

Зарядка аккумулятора возможна как при включенном, так и при выключенном тепловизоре. Это никоим образом не влияет на время зарядки.

- > Нажмите и удерживайте кнопку [<sup>(1)</sup>] чтобы выключить тепловизор.
- Начнется процесс зарядки аккумулятора (начнет мигать светодиод).
- Когда аккумулятор будет полностью заряжен (постоянное свечение светодиода), отсоедините прибор от блока питания.

# Начало эксплуатации

# Настройка длины ручного ремня/крепление крышки объектива

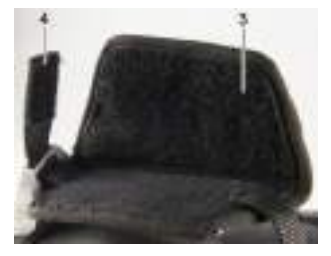

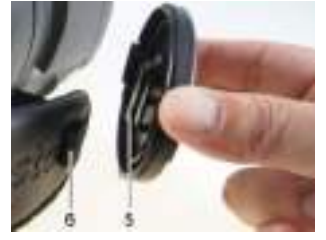

- > Поставьте тепловизор на левую сторону.
- 1. Отстегните липучку ручного ремня (3).
- Потяните вверх конец ремня с липучкой (4).
- 3. Вставьте правую руку под ремень справа.
- Отрегулируйте длину ремня по руке: ослабьте/натяните ремень и вновь зафиксируйте.
- 5. Пристегните липучку ручного ремня.
- Вставьте клипсу крышки (5) в петлю ручного ремня (6).

## Вращение дисплея/рукоятки

#### ВНИМАНИЕ!

#### Опасность повреждения дисплея!

- > Не держите тепловизор за откидной дисплей.
- > Открывайте и поворачивайте дисплей только до заметной остановки.

#### Вращение дисплея

> Откройте дисплей (макс. 90°) и поверните (макс. -180°/+90°).

#### Вращение рукоятки

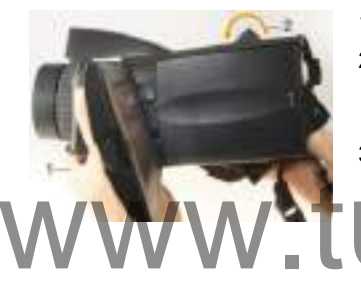

- 1. Вставьте правую руку под ремень.
- Держите тепловизор левой рукой. Для этого возьмитесь за переднюю часть корпуса тепловизора (1).
- Поверните правую руку для выбора нужного положения рукоятки (2). Нажмите средним и безымянным пальцами. Для поворота в противоположную сторону нажмите запястьем руки.

#### Включение/выключение тепловизора

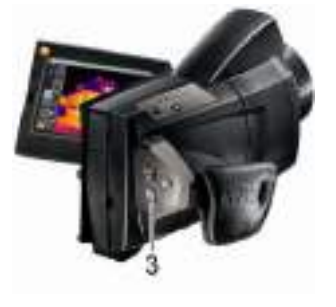

- > Нажмите [<sup>(1)</sup>] (3).
  - На дисплее будет показан стартовый экран. Так же будут показаны сведения о приборе (например, серийный номер, обозначение типа и версия микропрограммы).
  - Будет открыт вид представления измерения. Значения измерений на курсоре и шкала будут показаны лишь по завершении фазы стабилизации (которая будет отображаться в виде вращающейся пиктограммы в правом верхнем углу дисплея).

Примерно каждые 60 сек. выполняется автоматическая проверка тепловизора. Выполнение данной операции сопровождается «щелчком». При этом на дисплей выводится стоп-кадр изображения.

> Выключение: Нажмите и удерживайте [<sup>1</sup>] (3) до исчезновения запроса подтверждения.

## Ручная фокусировка изображения

### ВНИМАНИЕ!

Опасность повреждения автоматического механизма!

Вращайте Кольцо фокусировки только при отключенной функции автофокусировки (состояние будет показано в верхнем левом углу дисплея: ).

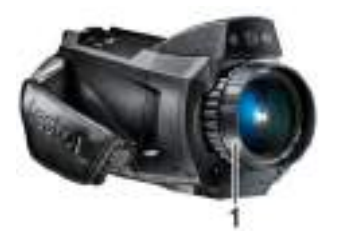

- > Отключите автоматическую фокусировку:
  - Состояние 🕅 будет показано (верхний левый угол).
- Вращайте кольцо фокусировки (1) до получения нужной резкости изображения.

# Автоматическая фокусировка изображения

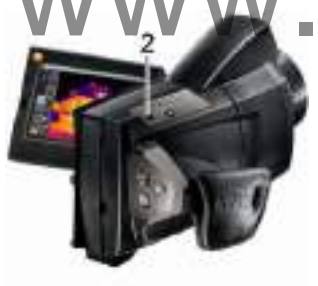

- Включите автоматическую фокусировку:
- Состояние будет показано (верхний левый угол).
- Нажмите [Кнопку затвора] (Shutter button) (2).
- На дисплее отобразится оранжевая рамка. В пределах этой рамки изображение будет сфокусировано автоматически.

# Запись (фиксация/сохранение) изображения

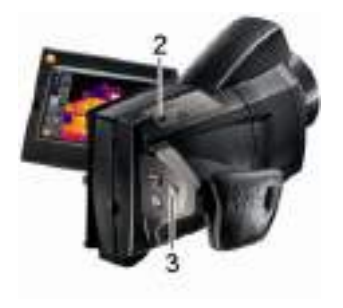

- 1. Нажмите [Кнопку затвора] (Shutter button) (2).
- Изображение будет зафиксировано (будет показан стоп-кадр).
- Для того чтобы выбрать куда сохранить изображение, нажмите
- Чтобы сохранить изображение нажмите [Кнопку затвора] (Shutter button) еще

раз или нажмите кнопку 🛄 на дисплее.

- Будет сохранено инфракрасное изображение, а к нему автоматически будет приложено реальное.
- При отсутствии необходимости сохранения изображения нажмите [Esc] (3).

# www.tulon24.ru